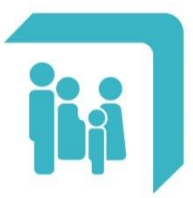

Caja de Seguridad Social para los **Profesionales del Arte de Curar** de la provincia de Santa Fe Ley 12.818

# Chequeras emitidas

# → Chequeras Online – Deuda

# → Chequeras Online – Contratos

#### **CHEQUERAS EMITIDAS**

Esta sección muestra las chequeras emitidas el año vigente y el año anterior completo. Ofrece la posibilidad de ver el detalle, el estado de pago, y/o descargarlas en formato PDF a su dispositivo móvil. Las chequeras se listan en orden según el período.

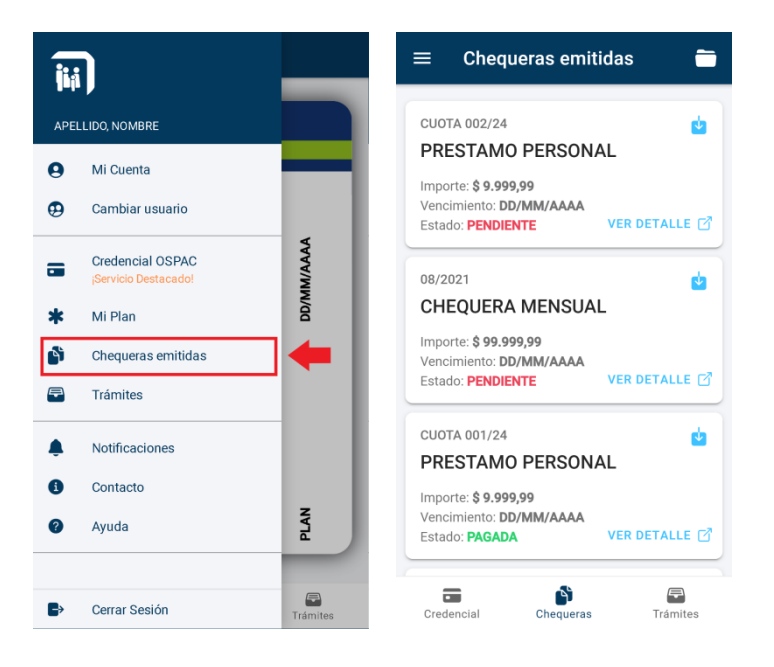

La información principal que brinda cada registro es el período al que pertenece, la fecha de vencimiento, el importe en pesos y el estado de pago.

Para acceder al detalle de cada período se debe seleccionar el botón "VER DETALLE". Se abrirá una nueva ventana con el comprobante entero.

| $\equiv$ Chequeras emitidas 🖶                                                   | ← Chequera 🖕                  |
|---------------------------------------------------------------------------------|-------------------------------|
| CUOTA 002/24                                                                    | Cabecera                      |
| PRESTAMO PERSONAL                                                               | Período: CUOTA 002/24         |
| Importe: \$ 9.999,99                                                            | Importe: <b>\$ 9.999,99</b>   |
| Vencimiento: DD/MM/AAAA<br>Estado: PENDIENTE                                    | Vencimiento: DD/MM/AAAA       |
|                                                                                 | Estado: PENDIENTE             |
| 08/2021                                                                         | PRESTAMO PERSONAL             |
| CHEQUERA MENSUAL                                                                |                               |
| Importe: \$ 99.999,99                                                           | Detalle                       |
| Estado: PENDIENTE VER DETALLE                                                   | CONTRATO NRO. AA-999999       |
| CUOTA 001/24                                                                    | (*) Cuota 002/24 \$9,999.99   |
| PRESTAMO PERSONAL                                                               |                               |
| Importe: \$ 9.999,99<br>Vencimiento: DD/MM/AAAA<br>Estado: PAGADA VER DETALLE 🖓 |                               |
| Credencial Chequeras Trámites                                                   | Credencial Chequeras Trámites |

El botón que se encuentra en el extremo superior derecho de cada chequera permite descargar, guardar y abrir en formato PDF el comprobante en el dispositivo móvil (Notar que para poder abrir un archivo PDF en el dispositivo móvil será necesario tener una aplicación instalada que sea compatible con este tipo de archivos).

| $\equiv$ Chequeras emitidas $\bigcirc$                                          | ← Chequera 🔶 🛃                |
|---------------------------------------------------------------------------------|-------------------------------|
| CUOTA 002/24                                                                    | Cabecera                      |
| PRESTAMO PERSONAL                                                               | Período: CUOTA 002/24         |
| Importe: <b>\$ 9.999,99</b>                                                     | Importe: <b>\$ 9.999,99</b>   |
| Vencimiento: DD/MM/AAAA<br>Estado: PENDIENTE VER DETALLE 🖸                      | Vencimiento: DD/MM/AAAA       |
|                                                                                 | Estado: PENDIENTE             |
| 08/2021                                                                         | PRESTAMO DEDSONAL             |
| CHEQUERA MENSUAL                                                                |                               |
| Importe: \$ 99.999,99                                                           | Detalle                       |
| Estado: PENDIENTE VER DETALLE                                                   | CONTRATO NRO. AA-999999       |
| CUOTA 001/24                                                                    | (*) Cuota 002/24 \$9,999.99   |
| PRESTAMO PERSONAL                                                               |                               |
| Importe: \$ 9.999,99<br>Vencimiento: DD/MM/AAAA<br>Estado: PAGADA VER DETALLE 🖓 |                               |
| Credencial Chequeras Trámites                                                   | Credencial Chequeras Trámites |

### **BOTON DE PAGO DE CHEQUERAS EMITIDAS**

A través de esta opción el afiliado puede realizar el pago de chequeras que aún no estén vencidas y que se encuentren pendientes. El pago se realiza a través del servicio de PlusPagos, sin ningún costo adicional para el afiliado.

| $\equiv$ Chequeras emitidas                                                                     | - |
|-------------------------------------------------------------------------------------------------|---|
| Los pagos realizados pueden demorar hasta<br>72 horas hábiles en verse reflejados en el estado. | 3 |
| 02/2022<br>CHEQUERA MENSUAL                                                                     |   |
| Importe: \$ 5.836,50<br>Vencimiento: 15/04/2022<br>Estado: PENDIENTE<br>VER DETALLE             | 3 |
| 01/2022<br>CHEQUERA MENSUAL                                                                     |   |
| Importe: \$ 4.168,00<br>Vencimiento: 15/03/2022<br>Estado: PAGADA VER DETALLE C                 | ĩ |
| 12/2021                                                                                         |   |
| CHEQUERA MENSUAL                                                                                |   |
| Importe: \$ 4.020,50<br>Vencimiento: 17/02/2022<br>Estado: PAGADA VER DETALLE                   | 3 |
|                                                                                                 | _ |

Al seleccionar el botón 'Pagar' se solicitará confirmación:

| $\equiv$ Chequeras emitidas <b><math>\bigcirc</math></b>                                                                           |
|----------------------------------------------------------------------------------------------------|
| <ol> <li>Los pagos realizados pueden demorar hasta</li> <li>72 horas hábiles en verse reflejados en el estado.</li> </ol>          |
| 02/2022<br>CHEQUERA MENSUAL                                                                                                    |
| Importe: \$ 5.836,50 \$ PAGAR                                                                                                    |
| Es Para completar el pago será redirigido al servicio externo de PlusPagos. ¿Está seguro que desea pagar la chequera seleccionada? |
| Ve NO SI, PAGAR AHORA                                                                                                    |
| 12/2021 CHEQUERA MENSUAL                                                                                                    |
| Importe: \$4.020,50<br>Vencimiento: 17/02/2022<br>Estado: PAGADA VER DETALLE                                                       |
| Credencial Chequeras Trámites                                                                                                    |

Al seleccionar el botón 'Sí, Pagar Ahora' se abrirá la página de PlusPagos con los datos de la chequera seleccionada:

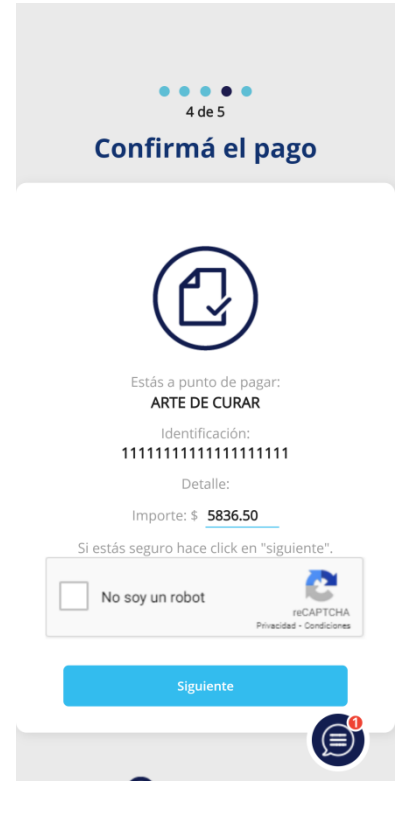

Para continuar con el pago se deberá seleccionar la opción '**No soy un robot**' y luego el botón siguiente:

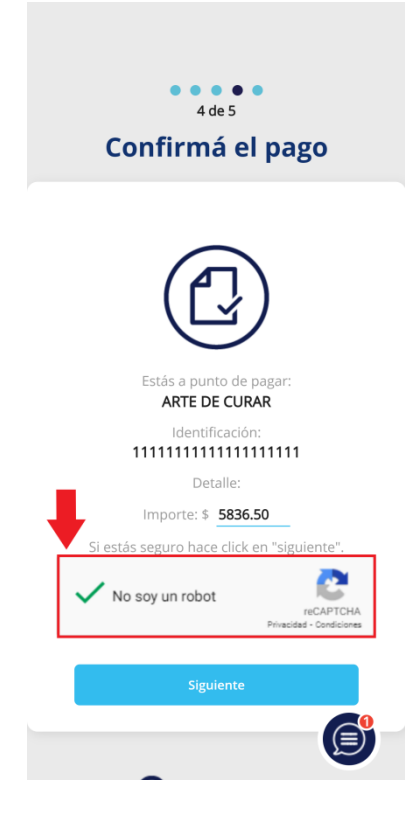

A continuación se deberá completar toda la información requerida para realizar el pago:

| $\bigcirc$                                           | Vencimiento                         |                                                |
|------------------------------------------------------|-------------------------------------|------------------------------------------------|
| <b>D</b> PlusPages                                   | Mes                                 | Tipo Nº Documento                              |
|                                                      | - •                                 | DNI 🗸                                          |
| •                                                    | Año                                 |                                                |
| 07:44 Minutos para finalizar la transacción          | •                                   |                                                |
|                                                      | Código Seguridad                    | RESUMEN DE PAGO                                |
| Medio de pago                                        |                                     |                                                |
| -Seleccione-                                         | Email                               | ARTE DE CURAR                                  |
| Titular de la tarjeta                                |                                     | 7.4.1                                          |
|                                                      | Tipo Nº Documento                   | \$ 5,836.50                                    |
| Tal como está impreso en la tarjeta.                 |                                     |                                                |
| Número de tarjeta                                    |                                     | Acento los términos y condiciones y            |
|                                                      |                                     | política de privacidad.                        |
| Número de tarjeta, se recomienda un dígito a la vez. | RESUMEN DE PAGO                     | Acepto guardar mis datos (opcional).           |
| /encimiento                                          |                                     | Desce                                          |
| Mes                                                  |                                     | Pagai                                          |
| •                                                    |                                     | Cancelar                                       |
| Аño                                                  | Total a pagar:                      |                                                |
|                                                      | \$ 5,836.50                         |                                                |
| Código Seguridad                                     |                                     | PlusPagos                                      |
|                                                      | Acepto los términos y condiciones y | <b>W</b> i i i i i i i i i i i i i i i i i i i |
|                                                      | a filter de reiverided              | © 2022 Todos los derechos reservados           |

Si todos los datos son correctos y el pago se realiza con éxito, recibirá en su correo electrónico el comprobante de pago automático de PlusPagos y al volver a la APP observará el siguiente recordatorio:

| $\equiv$ Chequeras emitidas 💼                                                                                             |  |  |  |  |
|----------------------------------------------------------------------------------------------------|--|--|--|--|
| O Los pagos realizados pueden demorar hasta<br>72 horas hábiles en verse reflejados en el estado.                         |  |  |  |  |
| 02/2022<br>CHEQUERA MENSUAL                                                                                               |  |  |  |  |
| Importe: \$ 5.836,50 \$ PAGAR                                                                                             |  |  |  |  |
| Es Información importante                                                                                                 |  |  |  |  |
| Recuerde que el estado de la<br>chequera puede permanecer<br>PENDIENTE hasta las 72 horas<br>hábiles posteriores al pago. |  |  |  |  |
| In Vé ACEPTAR Es                                                                                                    |  |  |  |  |
| 12/2021                                                                                                    |  |  |  |  |
| CHEQUERA MENSUAL                                                                                                    |  |  |  |  |
| Importe: \$4.020,50<br>Vencimiento: 17/02/2022<br>Estado: PAGADA VER DETALLE 🖉                                            |  |  |  |  |
| Credencial Chequeras Trámites                                                                                             |  |  |  |  |

## **CHEQUERAS ONLINE DEUDA**

A través de esta opción el afiliado podrá pagar las chequeras mensuales que se encuentren vencidas.

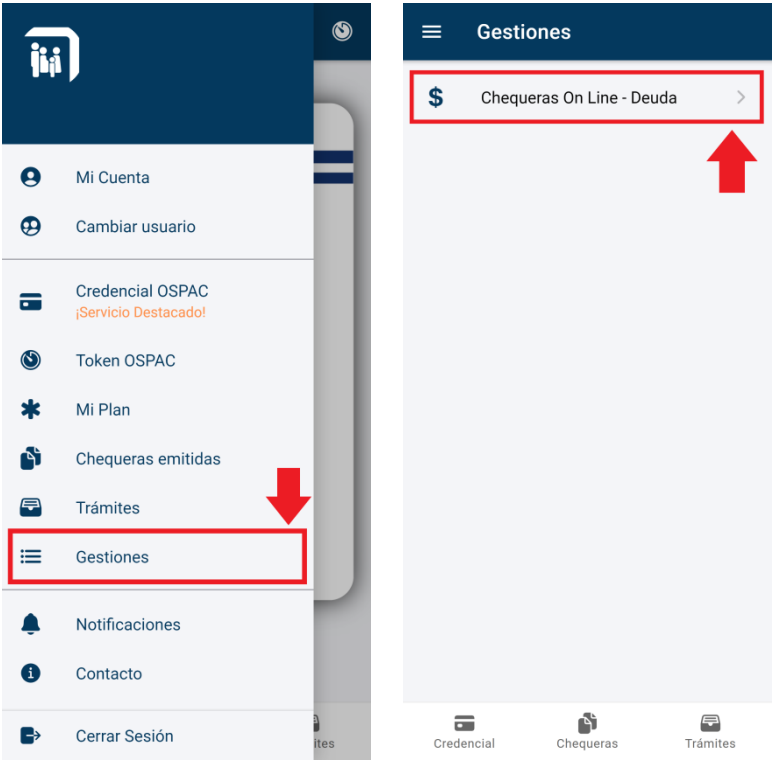

Si el afiliado posee deuda, se mostrará una lista de los períodos correspondientes y el saldo total a la fecha, tal como se muestra a continuación:

| ← Chequ                                                                                                    | era On Lin | e - Deuda    |  |  |  |
|----------------------------------------------------------------------------------------------------|------------|--------------|--|--|--|
| <b>Importante:</b> Los pagos realizados a través de<br>este medio pueden demorar hasta 72 hs hábiles<br>en verse reflejados en el estado de deuda. |            |              |  |  |  |
| Origen                                                                                                    | Período    | Subtotal     |  |  |  |
| D. Periodo                                                                                                    | 04/2022    | \$ 17.061,56 |  |  |  |
| D. Periodo                                                                                                    | 03/2022    | \$ 16.002,13 |  |  |  |
| D. Periodo                                                                                                    | 02/2022    | \$ 15.596,88 |  |  |  |
| D. Periodo                                                                                                    | 01/2022    | \$ 15.523,12 |  |  |  |
| Saldo a la fecha: \$ 64.183,69<br>Seleccione período/s a pagar.                                                                                    |            |              |  |  |  |
|                                                                                                    | PAGAR AHOR | A            |  |  |  |
|                                                                                                    |            |              |  |  |  |
|                                                                                                    | <b>A</b>   | F            |  |  |  |

A continuación se podrán seleccionar el o los períodos que se deseen pagar. A medida que se seleccionen períodos se mostrará el importe total a pagar.

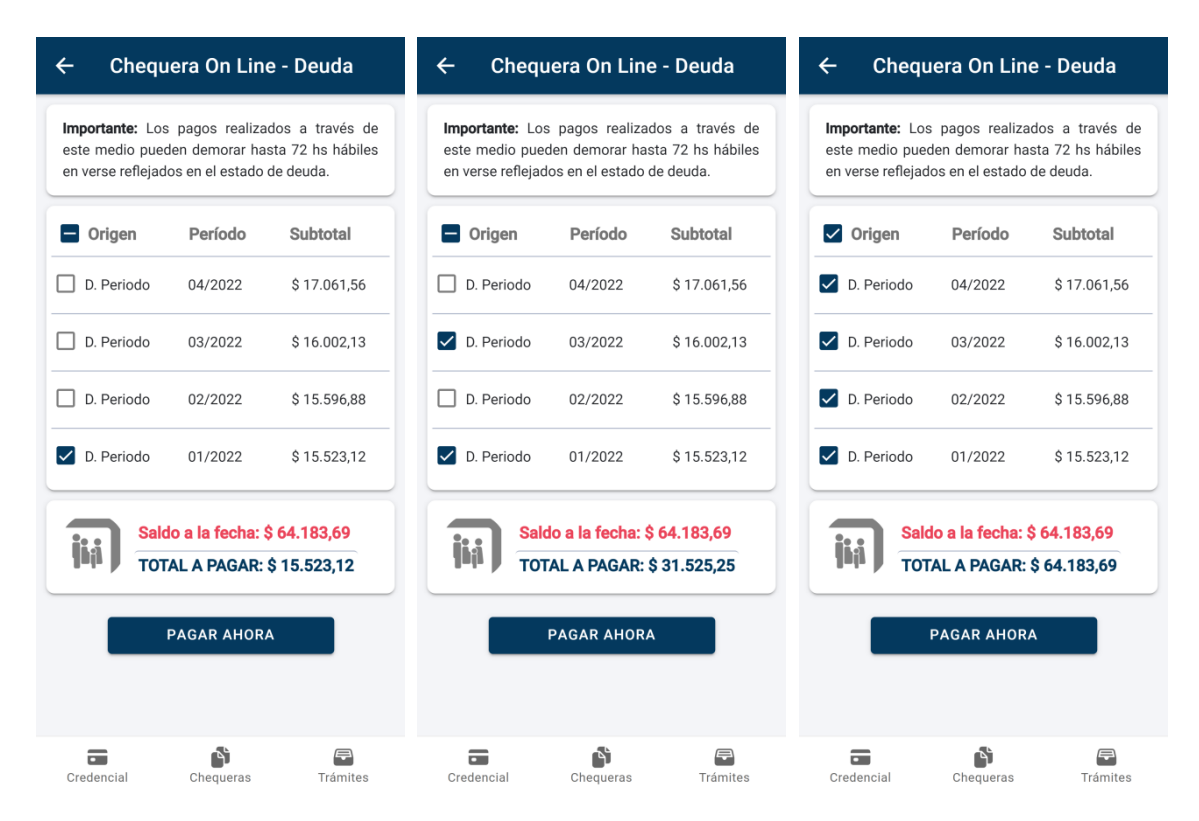

Luego de seleccionar el o los períodos que se deseen abonar, se habilitará el botón 'PAGAR AHORA'. Al seleccionarlo, se pedirá confirmación para realizar el pago:

| ← Chequera On Line - Deuda                                                                                                    |           |                  |  |  |  |
|----------------------------------------------------------------------------------------------------|-----------|------------------|--|--|--|
| Importante: Los pagos realizados a través de<br>este medio pueden demorar hasta 72 hs hábiles<br>en verse reflejados en el estado de deuda.                                                                                                    |           |                  |  |  |  |
| Crigen                                                                                                    | Período   | Subtotal         |  |  |  |
| D. Periodo                                                                                                    | 04/2022   | \$ 17.061,56     |  |  |  |
| <ul> <li>Para realizar el pago será redirigido al servicio externo de PlusPagos. ¿Está seguro que desea pagar la deuda seleccionada?</li> <li>NO SI, PAGAR AHORA</li> <li>Saldo a la fecha: \$ 64.183,69<br/>TOTAL A PAGAR: \$ 31.525,25</li> </ul> |           |                  |  |  |  |
| PAGAR AHORA                                                                                                    |           |                  |  |  |  |
| Credencial                                                                                                    | Chequeras | <b>T</b> rámites |  |  |  |

Al seleccionar el botón 'Sí, Pagar Ahora' se abrirá la página de PlusPagos con el importe a abonar:

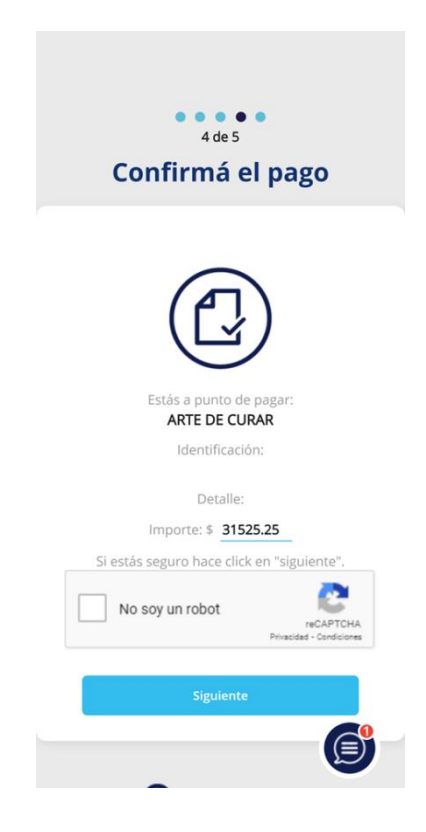

Para continuar con el pago se deberá seleccionar la opción 'No soy un robot' y luego el botón siguiente:

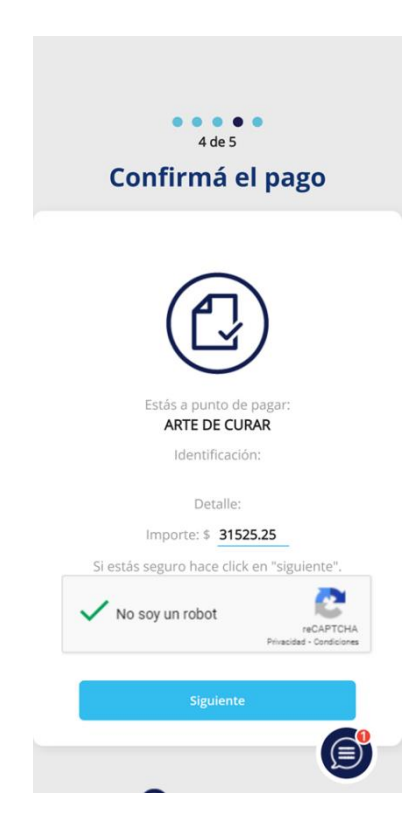

A continuación se deberá completar toda la información requerida para realizar el pago y aceptar los 'términos y condiciones y política de privacidad'. Opcionalmente, se puede aceptar guardar los datos ingresados para no volver a cargarlos en próximos pagos:

| ARTE DE CURAR<br>Total a pagar:<br>\$ 37                                                                                          |         |  |  |
|----------------------------------------------------------------------------------------------------|---------|--|--|
| Total a pagar:<br>\$ 3*                                                                                                    |         |  |  |
| Acento los términos y condicione                                                                                                  | .525,25 |  |  |
| <ul> <li>Acepto los términos y condiciones y<br/>política de privacidad.</li> <li>Acepto guardar mis datos (opcional).</li> </ul> |         |  |  |
| Pagar                                                                                                    |         |  |  |
| Cancelar                                                                                                    |         |  |  |

Si todos los datos son correctos y el pago se realiza con éxito, recibirá en su correo electrónico el comprobante de pago. Al volver a la APP podrá descargar a su dispositivo móvil la Chequera generada en formato PDF:

| ≡     | Gestiones                                        |   |
|-------|--------------------------------------------------|---|
| \$    | Chequeras On Line - Deuda                        | > |
|       |                                                  |   |
|       |                                                  |   |
|       |                                                  |   |
|       | ¿Desea descargar la Chequera<br>Online generada? |   |
|       | NO SÍ, DESCARGAR AHORA                           |   |
|       |                                                  |   |
|       |                                                  |   |
|       |                                                  |   |
|       |                                                  |   |
| Crede | encial Chequeras Trámites                        |   |

**IMPORTANTE**: Recordar que el pago online puede demorar hasta 72 horas hábiles en imputarse.

## **CHEQUERAS ONLINE CONTRATOS**

A través de esta opción el afiliado podrá pagar las cuotas de sus contratos:

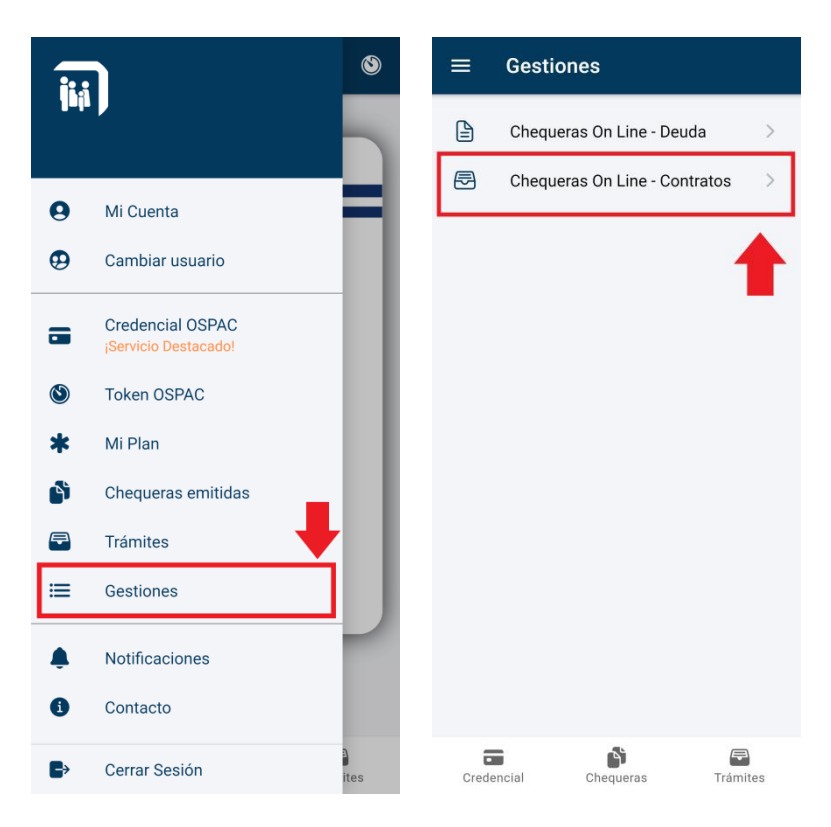

Si el afiliado posee contratos, se mostrará una lista de los mismos. Allí se deberá seleccionar el contrato que se desee pagar:

| ← Contra              | atos           |                 |         | ← Contra              | atos           |                 |         |
|-----------------------|----------------|-----------------|---------|-----------------------|----------------|-----------------|---------|
| Tipo<br>Contrato      | Nº<br>Contrato | Cant.<br>Cuotas | •       | Tipo<br>Contrato      | Nº<br>Contrato | Cant.<br>Cuotas | •       |
| ACTA<br>ACUERDO       | 000001         | 213             | →       | ACTA<br>ACUERDO       | 000001         | 213             | →       |
| ACTA<br>ACUERDO       | 000999         | 80              | →       | ACTA<br>ACUERDO       | 000999         | 80              | →       |
| FINANCIACION<br>DEUDA | 001111         | 40              | ÷       | FINANCIACION<br>DEUDA | 001111         | 40              | →       |
|                       |                |                 |         |                       |                |                 | 1       |
|                       |                |                 |         |                       |                |                 |         |
|                       |                |                 |         |                       |                |                 |         |
|                       |                |                 |         |                       |                |                 |         |
| Credencial            | Chequeras      | т               | rámites | Credencial            | Chequeras      | т               | rámites |

A continuación se deberá seleccionar la cantidad de cuotas a cancelar:

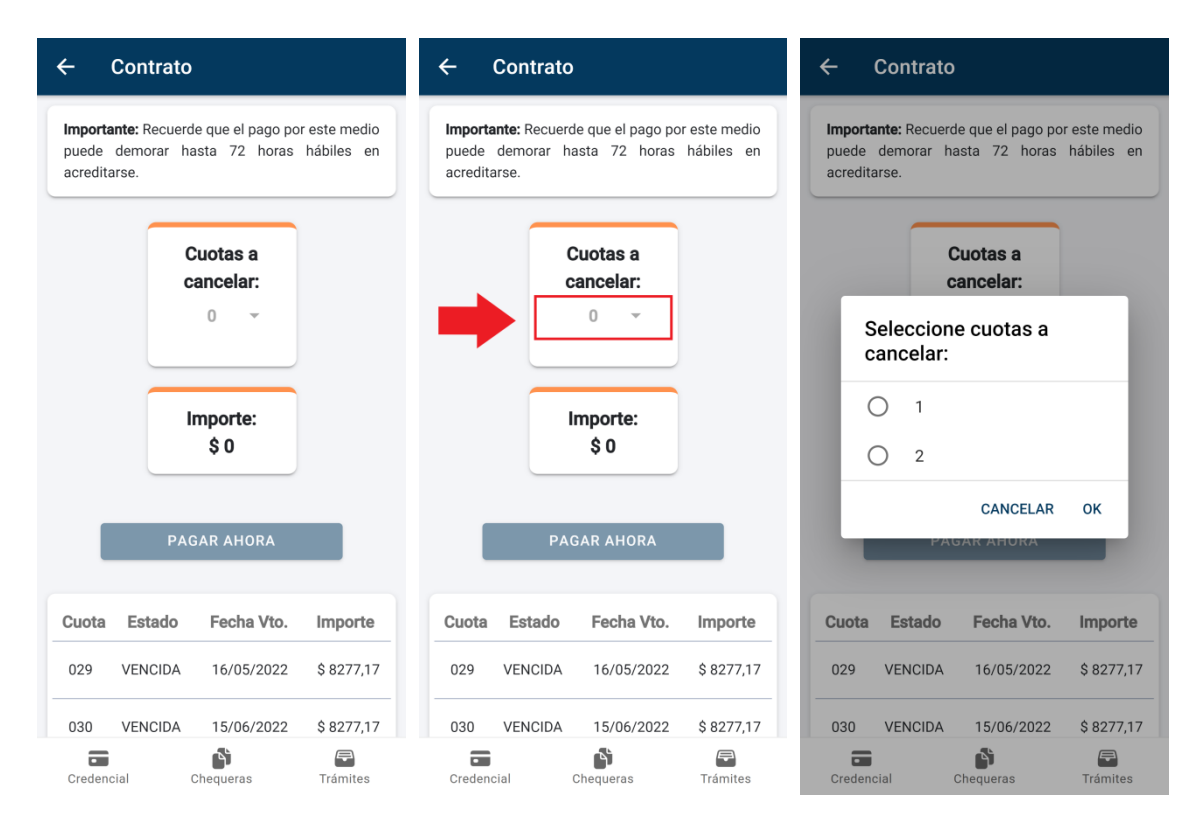

Al seleccionar la cantidad de cuotas a cancelar, se mostrará el importe correspondiente y se marcarán en la lista inferior en color verde para una mejor visualización:

| ← Contrato                                                |                                |                            |  |  |  |
|-----------------------------------------------------------|--------------------------------|----------------------------|--|--|--|
| Importante: Recuerde<br>puede demorar has<br>acreditarse. | que el pago po<br>sta 72 horas | r este medio<br>hábiles en |  |  |  |
| Cuotas a<br>cancelar:<br>2 -                              | Cuo<br>adela                   | tas a<br>antar:            |  |  |  |
| Importe:<br>\$ 16554.34                                   |                                |                            |  |  |  |
| PAGA                                                      | AR AHORA                       |                            |  |  |  |
| Cuota Estado                                              | Fecha Vto.                     | Importe                    |  |  |  |
| 029 VENCIDA                                               | 16/05/2022                     | \$ 8277,17                 |  |  |  |
| 030 VENCIDA                                               | 15/06/2022                     | \$ 8277,17                 |  |  |  |
| Credencial Cf                                             | nequeras                       | <b>T</b> rámites           |  |  |  |

Si se seleccionan todas las cuotas que se pueden cancelar, se presentará la opción para poder adelantar cuotas:

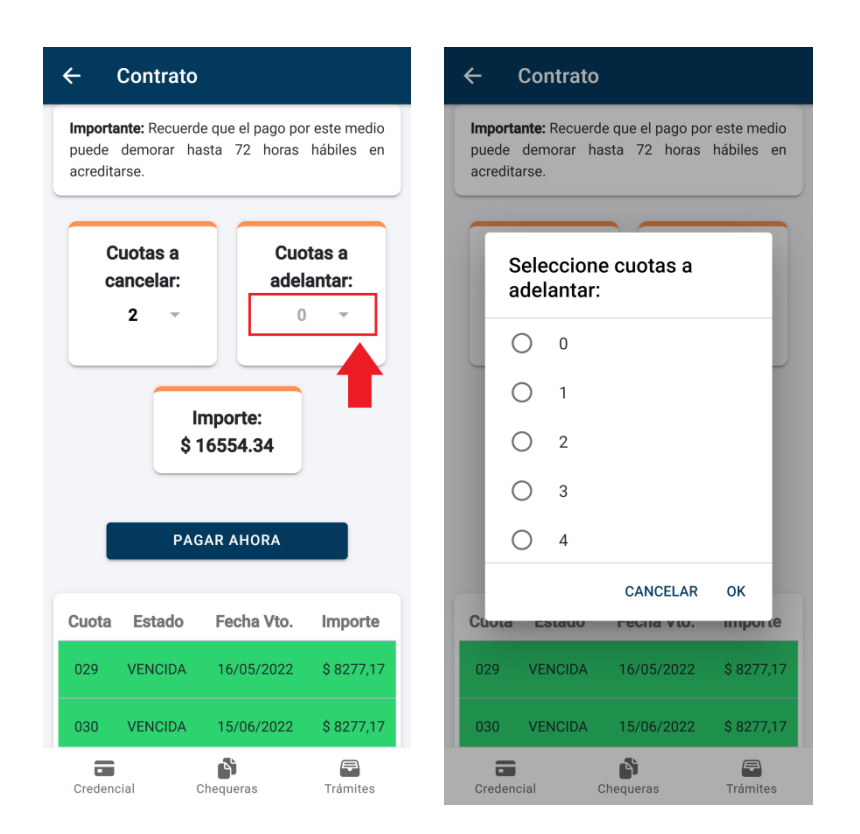

Luego de seleccionar la cantidad de cuotas a cancelar y adelantar (en caso de que corresponda) se habilitará el botón 'PAGAR AHORA'. Al seleccionarlo, se pedirá confirmación para realizar el pago:

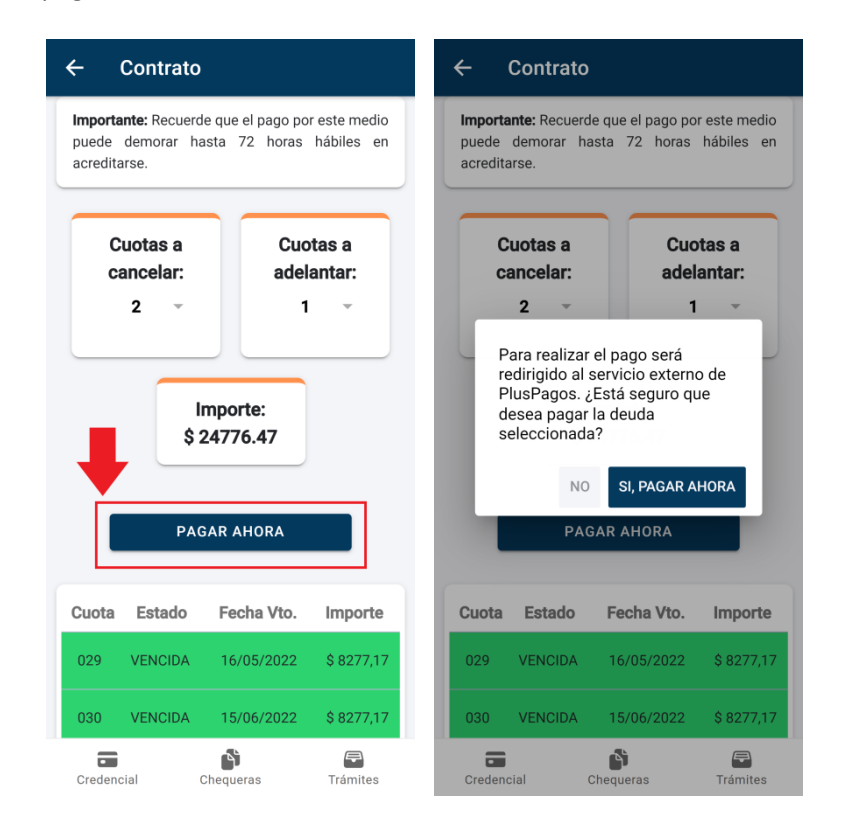

Al seleccionar el botón 'Sí, Pagar Ahora' se abrirá la página de PlusPagos con el importe a abonar:

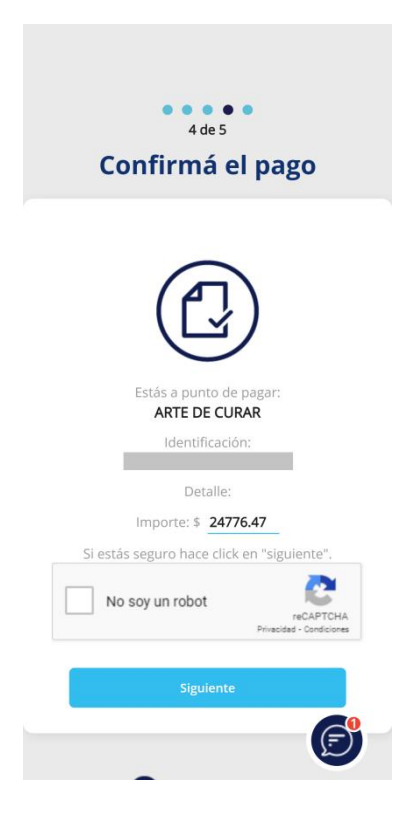

Para continuar con el pago se deberá seleccionar la opción 'No soy un robot' y luego el botón siguiente:

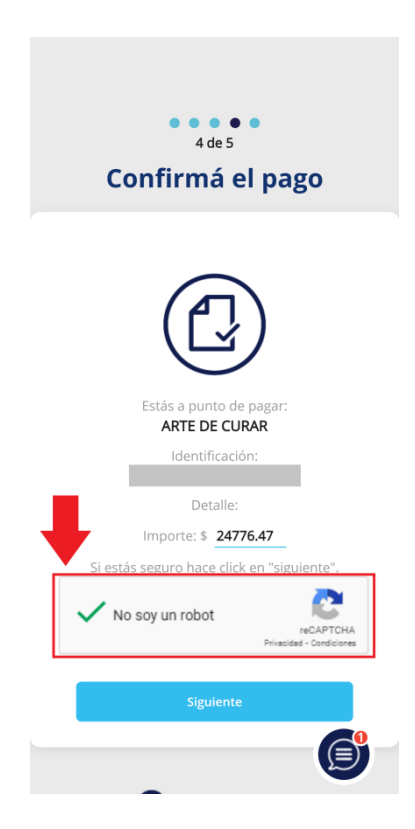

A continuación se deberá completar toda la información requerida para realizar el pago y aceptar los 'términos y condiciones y política de privacidad'. Opcionalmente, se puede aceptar guardar los datos ingresados para no volver a cargarlos en próximos pagos:

| Tipo № Documento DNI ✓                                                                                                    |
|----------------------------------------------------------------------------------------------------|
| RESUMEN DE PAGO                                                                                                    |
| ARTE DE CURAR                                                                                                    |
| Total a pagar:<br>\$ 24.776,47                                                                                                    |
| <ul> <li>Acepto los términos y condiciones y<br/>política de privacidad.</li> <li>Acepto guardar mis datos (opcional).</li> </ul> |
| Pagar                                                                                                    |
| Cancelar                                                                                                    |
| PlusPagos     v 2022 Todos los derechos reservados                                                                                |

Si todos los datos son correctos y el pago se realiza con éxito, recibirá en su correo electrónico el comprobante de pago. Al volver a la APP podrá descargar a su dispositivo móvil la Chequera generada en formato PDF:

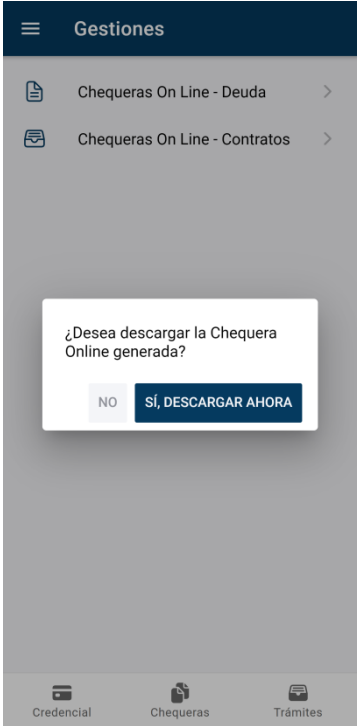

**IMPORTANTE**: Recordar que el pago online puede demorar hasta 72 horas hábiles en imputarse.